# FUJIFILM

# DIGITAL CAMERA

# **GFX 100**

# Руководство к новым функциям

Версия 3.00

Функции, добавленные или измененные в результате обновлений прошивки, могут не соответствовать описаниям в документации, поставляемой с этим изделием. Посетите наш веб-сайт для получения информации о доступных обновлениях для различных продуктов:

https://fujifilm-x.com/support/download/firmware/

# Содержание

В прошивке GFX 100 версии 3.00 добавлены или обновлены функции, перечисленные ниже. Последнюю версию руководства см. на следующем веб-сайте. http://fujifilm-dsc.com/en-int/manual/

| Nº | Описание                                                                                                    | GFX 100             | См. в            | Bep. |
|----|----------------------------------------------------------------------------------------------------|---------------------|------------------|------|
| 1  | В фотокамере теперь есть функция «СЪЕМКА СО<br>СДВИГОМ ПИКСЕЛЕЙ».                                                                                                    | -                   | 1,<br>11         | 3.00 |
| 2  | Параметр С ПОМОЩЬЮ ДИСКА УПРАВЛЕНИЯ добав-<br>лен в ПАСТРОЙКИ КАЧЕСТВА ИЗОБРАЖЕНИЯ ><br>ФОРМАТ RAW > ТИП ЗАПИСИ в меню съемки.                                                                                            | 106                 | 3                | 2.00 |
| 3  | Параметры 🕼 КЛАССИЧЕСКИЙ Негатив и<br>🕼 ETERNA BLEACH BYPASS добавлены в<br>🖾 НАСТРОЙКИ КАЧЕСТВА ИЗОБРАЖЕНИЯ ><br>МОДЕЛИРОВАНИЕ ПЛЕНКИ в меню съемки.                                                                     | 107                 | 4                | 2.00 |
| 4  | Отдельные параметры РЕЗКОСТЬ и РАЗМЕР те-<br>перь доступны для П НАСТРОЙКИ КАЧЕСТВА<br>ИЗОБРАЖЕНИЯ > ЭФФЕКТ ЗЕРНИСТОСТИ в меню<br>съемки.                                                                                 | 108                 | 5                | 2.00 |
| 5  | Пункт <b>ЦВЕТ ХРОМ FX СИНИЙ</b> добавлен в<br>П НАСТРОЙКИ КАЧЕСТВА ИЗОБРАЖЕНИЯ в меню<br>съемки.                                                                                                    | 109                 | 6                | 2.00 |
| 6  | В пункте <b>П НАСТРОЙКА СЪЕМКИ</b> > <b>ФОКУС ВКТ</b> в<br>меню съемки теперь можно выбрать режимы брекетин-<br>га фокусировки <b>РУЧНОЙ</b> и <b>АВТО</b> .                                                              | 139                 | 7                | 2.00 |
| 7  | Пункт 🖽 НАСТРОЙКИ ВИДЕО > ЗАПИСЬ F-Log/HLG<br>в меню съемки теперь называется ЗАПИСЬ F-Log/HLG/<br>RAW и поддерживает вывод в формате RAW.                                                                                | 158                 | 9                | 2.00 |
| 8  | Внесены изменения в процедуру оценки фотографий.<br>В результате изменилось содержание отображаемой<br>информации при просмотре, а в меню просмотра<br>добавлен пункт <b>ОЦЕНКА</b> .                                     | 172,<br>173,<br>187 | 11,<br>12,<br>13 | 2.00 |
| 9  | Видеозаписью теперь можно управлять с помощью<br>более широкого круга внешних устройств. В результате<br>пункт И НАСТРОЙКА СОЕДИНЕНИЯ > РЕЖИМ<br>ПОДКЛЮЧЕНИЯ К ПК в меню настройки теперь<br>называется РЕЖИМ СОЕДИНЕНИЯ. | 244                 | 14               | 2.00 |

# Изменения и дополнения

Внесены следующие изменения и дополнения.

### GFX 100 Руководство пользователя: 📺 – СЪЕМКА СО СДВИГОМ ПИКСЕЛЕЙ

Bep. 3.00

Фотокамера делает серию из 16 снимков с помощью встроенной функции стабилизации изображения, перемещая датчик изображения на полпикселя при каждом снимке и записывая каждый кадр в формате RAW. Затем с помощью специализированного компьютерного программного обеспечения кадры можно объединить для создания изображения в формате RAW с высоким разрешением.

- 1 Поверните диск выбора режимов DRIVE в положение MULTI.
- Нажмите кнопку DRIVE, чтобы просмотреть параметры режима работы затвора.
- 3 Выделите СЪЕМКА СО СДВИГОМ ПИКСЕЛЕЙ и выберите значение для ИНТЕРВАЛ.
  - Рекомендуется установить ИНТЕРВАЛ на КРАТЧАЙШИЙ.
  - Если вы собираетесь использовать вспышку при каждом снимке, выберите значение ИНТЕРВАЛ, достаточное для того, чтобы вспышка могла заряжаться между снимками.
- 4 Нажмите кнопку затвора, чтобы начать съемку.
  - Снимки записываются на карту памяти в формате RAW.
  - Чтобы минимизировать вибрацию, используйте автоспуск или дистанционный спуск.
- 5 Скомбинируйте снимки на компьютере.
  - Снимки можно комбинировать с помощью FUJIFILM Pixel Shift Combiner.
  - Чтобы сохранить изображения в формате RAW с высоким разрешением в других форматах, используйте Capture One Express Fujifilm, Capture One Pro Fujifilm или Capture One Pro, доступные в Capture One A/S. FUJIFILM X RAW STUDIO и RAW FILE CONVERTER EX powered by SILKYPIX нельзя использовать для этой цели.

• Посетите нижеперечисленные веб-сайты, чтобы получить дополнительную информацию или загрузить следующее программное обеспечение:

- FUJIFILM Pixel Shift Combiner: https://fujifilm-x.com/products/software/pixel-shift-combiner/
- Capture One Express Fujifilm: https://www.captureone.com/products-plans/capture-one-express/fujifilm
- Capture One Pro Fujifilm: https://www.captureone.com/explore-features/fujifilm
- Capture One Pro: https://www.captureone.com/explore-features
- Съемку со сдвигом пикселей можно выполнять в режиме привязанной съемки. Для этой цели используйте FUJIFILM Pixel Shift Combiner.
- Вспышка синхронизируется с затвором при выдержке ½ с или длиннее (14-битный RAW) или ½,5 с или длиннее (16-битный RAW).
- К использованию функции съемки со сдвигом пикселей применяются следующие ограничения:
  - Съемку со сдвигом пикселей можно выполнять только с помощью электронного затвора.
  - Чувствительность ограничена максимальным значением ISO 1600.
     Если выбираются более высокие значения или устанавливается режим **АВТО**, чувствительность устанавливается на ISO 1600, а если выбираются более низкие значения, они остаются без изменений.
  - Для ФОРМАТ RAW > ТИП ЗАПИСИ доступен только параметр БЕЗПОТЕРЬ.
  - Если снимки делаются при выбранном режиме фокусировки С (AF-C), к ним применяется режим фокусировки S (AF-S). Если снимки делаются в режиме A (AF-S) или M (ручной), к ним применяется выбранный режим фокусировки.
  - Если объект или фотокамера перемещаются во время съемки, желаемые результаты могут быть не достигнуты при объединении снимков.
  - МАСТРОЙКА СЪЕМКИ > УМЕНЬШЕНИЕ МЕРЦАНИЯ автоматически устанавливается на ОТКЛ.
  - Значение, выбранное для коррекции экспозиции, применяется ко всем 16 снимкам.

#### Просмотр

В режиме полнокадрового просмотра снимки, сделанные с использованием функции съемки со сдвигом пикселей, обозначаются пиктограммой съемки со сдвигом пикселей (🗐 11).

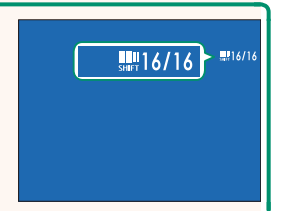

# GFX 100 Руководство пользователя: 📄 106 Вер. 2.00 ФОРМАТ RAW

Установите, требуется ли сжатие для изображений в формате RAW.

### <u>ТИП ЗАПИСИ</u>

| Опция                         | Описание                                                                                                    |
|-------------------------------|----------------------------------------------------------------------------------------------------|
| НЕСЖАТЫЙ                      | Изображения в формате RAW не сжимаются.                                                                                                    |
| БЕЗПОТЕРЬ                     | Изображения в формате RAW сжимаются при помощи обрати-<br>мого алгоритма, который уменьшает размер файла без потери<br>данных изображения. Изображения можно просматривать с<br>помощью программы Capture One Express Fujifilm, RAW FILE<br>CONVERTER EX powered by SILKYPIX, FUJIFILM X RAW STUDIO<br>или другого программного обеспечения, которое поддер-<br>живает сжатие формата RAW без потерь. Качество такое же,<br>как при выборе <b>НЕСЖАТЫЙ</b> , но размер полученных файлов<br>составляет примерно от 30 до 90 процентов (14-битный RAW)<br>или от 45 до 100 процентов (16-битный RAW) от их несжатого<br>размера. |
| С ПОМОЩЬЮ ДИСКА<br>УПРАВЛЕНИЯ | Изображения в формате RAW сжимаются с использованием<br>необратимого алгоритма с потерями. Качество примерно<br>такое же, как при выборе <b>НЕСЖАТЫЙ</b> , но размер полу-<br>ченных файлов составляет примерно от 25 до 35 процентов<br>(14-битный RAW) или от 30 до 40 процентов (16-битный RAW)<br>от их несжатого размера.                                                                                                    |

## <u>ВЫВОД (бит.)</u>

| Опция  | Описание                                                  |  |
|--------|-----------------------------------------------------------|--|
| 16 бит | Изображения в формате RAW записываются с глубиной 16 бит. |  |
| 14 бит | Изображения в формате RAW записываются с глубиной 14 бит. |  |
|        | 16 6                                                      |  |

При выборе 16 бит это значение действует только в режиме покадровой съемки.

### GFX 100 Руководство пользователя: 📄 107 Вер. 2.00 МОДЕЛИРОВАНИЕ ПЛЕНКИ

Эта функция служит для моделирования эффектов различных видов фотопленки, включая черно-белую (с цветными фильтрами или без них). Выберите палитру в соответствии с объектом и творческим замыслом.

|       | Опция                   | Описание                                                                                                    |
|-------|-------------------------|----------------------------------------------------------------------------------------------------|
| STD   | PROVIA/<br>Стандартый   | Стандартная цветопередача. Подходит для разнообразных объектов от портретов до пейзажей.                                                                                 |
| V.    | Velvia/ЯРКИЙ            | Высококонтрастная палитра насыщенных цветов, подходя-<br>щая для съемки природы.                                                                                         |
| S     | АЅТІА/СЛАБАЯ            | Усиливает диапазон оттенков для телесных тонов портретов,<br>одновременно сохраняя яркость голубого цвета дневного неба.<br>Рекомендуется для съемки портретов на улице. |
| Ċc    | CLASSIC CHROME          | Слабый цвет и усиленный контраст тени для спокойного вида.                                                                                                    |
| Ňн    | PRO Neg. Hi             | Дает немного больше контраста, чем 🔀 <b>PRO Neg. Std</b> .<br>Рекомендуется для съемки портретов на улице.                                                               |
| Ňs    | PRO Neg. Std            | Палитра неконтрастных тонов. Увеличивается диапазон<br>оттенков для телесных тонов, что отлично подходит для<br>студийной съемки портретов.                              |
| Ňċ    | КЛАССИЧЕСКИЙ<br>Негатив | Улучшенные цвета с жесткой тональностью для увеличе-<br>ния глубины изобр.                                                                                               |
| E     | ETERNA/КИНО             | Снимайте видео, используя палитру, в которой имеются приглушенные цвета и глубокие тени.                                                                                 |
| EB    | ETERNA BLEACH<br>Bypass | Уник.цвет низкой насыщен. и высокой контрастности.<br>Подходит для фото и видео.                                                                                         |
| Ā.    | ACROS*                  | Сделайте черно-белые снимки с большой градацией оттен-ков и высокой резкостью изображения.                                                                               |
| В.    | МОНОХРОМНЫЙ*            | Съемка стандартных черно-белых фотографий.                                                                                                    |
| SEPIA | СЕПИЯ                   | Съемка фотографий с эффектом сепии.                                                                                                    |

\* Доступно с желтым (Ye), красным (R) или зеленым (G) фильтром, усиливающим тени серого соответственно оттенкам, дополняющим выбранный цвет. Желтый (Ye) фильтр усиливает пурпурные и синие цвета, а красный (R) фильтр — синие и зеленые. Зеленый (G) фильтр усиливает красные и коричневые цвета, включая телесные тона, что отлично подходит для съемки портретов.

### GFX 100 Руководство пользователя: 🗐 108 Вер. 2.00 ЭФФЕКТ ЗЕРНИСТОСТИ

Добавьте эффект зернистости фотопленки.

# <u>РЕЗКОСТЬ</u>

| Опция   | Описание                                                   |  |
|---------|------------------------------------------------------------|--|
| СИЛЬНЫЙ | Выберите для получения более грубых зернистых изображений. |  |
| СЛАБЫЙ  | Выберите для получения более тонкозернистых изображений.   |  |
| ОТКЛ    | Отключите данный эффект.                                   |  |

### PA3MEP

| Опция   | Описание                                                  |  |
|---------|-----------------------------------------------------------|--|
| БОЛЬШОЙ | Выберите для получения более крупнозернистых изображений. |  |
| МАЛ.    | Выберите для получения более мелкозернистых изображений.  |  |

### GFX 100 Руководство пользователя: 📄 109 Вер. 2.00 ЦВЕТ ХРОМ FX СИНИЙ

#### Увеличьте диапазон тонов, доступных для рендеринга синего.

| Опция   | Описание                       |
|---------|--------------------------------|
| СИЛЬНЫЙ | Выберите для сильного эффекта. |
| СЛАБЫЙ  | Выберите для слабого эффекта.  |
| ОТКЛ    | Отключите данный эффект.       |

🚫 Также добавлены параметры **ЦВЕТ ХРОМ FX СИНИЙ**.

- Т НАСТРОЙКИ КАЧЕСТВА ИЗОБРАЖЕНИЯ > РЕД/СОХР.ПОЛ.НАСТР (GFX 100 Руководство пользователя 🖽 118)
- • МЕНЮ ВОСПРОИЗВЕДЕНИЯ > КОНВЕРТАЦИЯ RAW (GFX 100 Руководство пользователя 🛱 179)
- 🖾 НАСТР-КА ДИСПЛЕЯ > НАСТР. НА ЗАД. ДОП. МОНИТОРЕ (GFX 100 Руководство пользователя 🖽 218)
- И НАСТРОЙКА КНОПОК / ДИСКОВ > РЕД./СОХР. БЫСТР. МЕНЮ (GFX 100 Руководство пользователя 🖽 222, 255)
- И НАСТРОЙКА КНОПОК / ДИСКОВ > НАСТР.(Fn) ФУНКЦ. (GFX 100 Руководство пользователя 🖽 223, 259)

### GFX 100 Руководство пользователя: 📄 139 Вер. 2.00 ФОКУС ВКТ

# Выберите следующие режимы брекетинга фокусировки: **АВТО** и **РУЧНОЙ**.

• РУЧНОЙ: В режиме РУЧНОЙ можно выбрать следующее.

| Опция    | Описание                                                    |
|----------|-------------------------------------------------------------|
| КАДРОВ   | Выберите количество снимков.                                |
| ШАГ      | Выберите величину изменения фокусировки для каждого снимка. |
| ИНТЕРВАЛ | Выберите интервал между снимками.                           |

### Фокусировка и параметры КАДРОВ/ШАГ-

Зависимость между фокусировкой и значениями, выбранными для параметров **КАДРОВ** и **ШАГ**, показана на иллюстрации.

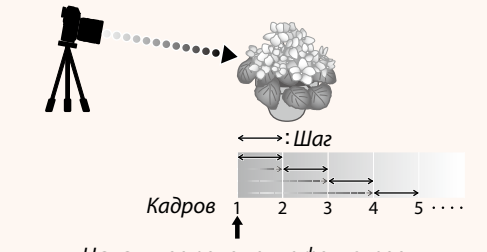

#### Начальное положение фокусировки

- Фокусировка выполняется от начального положения до бесконечности.
- При малых значениях параметра ШАГ фокусировка изменяется незначительно, при больших значения – значительно.
- Независимо от значения, выбранного для параметра КАДРОВ, съемка заканчивается, когда фокусировка достигает бесконечности.

### АВТО: В режиме АВТО фотокамера автоматически рассчитывает КАДРОВ и ШАГ.

1 Выберите ■ НАСТРОЙКА СЪЕМКИ в меню съемки, выделите ФОКУС ВКТ и нажмите MENU/OK.

### 2 Выберите АВТО и ИНТЕРВАЛ. Изображение, видимое через объектив, отобразится.

3 Выполните фокусировку на ближайшем конце объекта и нажмите MENU/OK.

Выбранное расстояние фокусировки отображается как **А** посредством индикатора расстояния фокусировки.

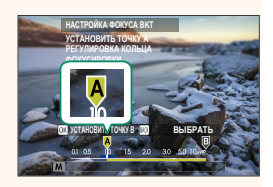

Можно выбрать тот же диапазон фокусировки, сначала выполнив фокусировку на самом дальнем конце объекта.

4 Выполните фокусировку на самом дальнем конце объекта и нажмите DISP/BACK.

Выбранное расстояние фокусировки (**B**) и диапазон фокусировки (от **A** до **B**) отображаются в виде индикатора расстояния фокусировки.

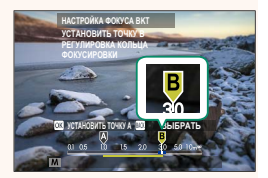

Вместо нажатия кнопки **DISP/BACK** вы можете нажать **MENU/OK** и снова выбрать **A**.

### 5 Сделайте снимки.

Фотокамера автоматически вычислит значения для параметров КАДРОВ и ШАГ. На дисплее отобразится количество кадров.

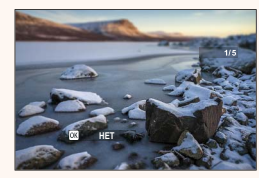

### GFX 100 Руководство пользователя: 📄 158 Вер. 2.00 ЗАПИСЬ F-Log/HLG/RAW

Выберите место назначения для видеороликов в формате F-Log, HLG (Hybrid Log-Gamma) или RAW, снятых фотокамерой, подключенной к HDMI-устройству.

| Опция            | Описание                                                                                                    |
|------------------|----------------------------------------------------------------------------------------------------|
| SD III HOM III   | Отснятый материал обрабатывается с использованием эффекта имитации пленки, а затем сохраняется на карте памяти и выво-<br>дится на HDMI-устройство. |
| sd F-Log 🔤 F-Log | Отснятый материал записывается на карту памяти фотокамеры<br>и выводится на HDMI-устройство в формате F-Log.                                        |
| SD 📋 🎬 🕬 F-Log   | Отснятый материал выводится на HDMI-устройство в формате<br>F-Log, а на карту памяти сохраняется с примененным эффектом<br>имитации пленки.         |
| sd F-Log 🔤 🖬     | Отснятый материал записывается на карту памяти в формате<br>F-Log, а на HDMI-устройство выводится с примененным эффек-<br>том имитации пленки.      |
| SD HLG 🔤 HLG     | Отснятый материал записывается на карту памяти фотокамеры<br>и выводится на HDMI-устройство в формате HLG.                                          |
| SD 📺 🗰 Hom RAW   | Отснятый материал выводится на HDMI-устройство в формате<br>RAW, а на карту памяти сохраняется с примененным эффектом<br>имитации пленки.           |
| SD F-Log 🔤 RAW   | Отснятый материал записывается на карту памяти в формате<br>F-Log, а на HDMI-устройство выводится в формате RAW.                                    |
| SD HLG IIM RAW   | Отснятый материал записывается на карту памяти в формате<br>HLG, а на HDMI-устройство выводится в формате RAW.                                      |

- Формат F-Log отличается плавной гамма-кривой с широким диапазоном, подходящей для дальнейшей обработки. Чувствительность ограничена значениями между ISO 800 и ISO 12800.
  - Формат записи HLG (Hybrid Log-Gamma) соответствует международному стандарту ITU-R BT2100. При просмотре на HLG-совместимых дисплеях высококачественный отснятый материал в формате HLG обеспечивает точное воспроизведение высококонтрастных сюжетов и ярких цветов. Чувствительность ограничена значениями между ISO 1250 и ISO 12800. Запись в формате HLG доступна, когда H.265(HEVC) выбрано для В НАСТРОЙКИ ВИДЕО > H.265(HEVC)/H.264 в меню съемки.

  - Материал, отснятый при настройках № **# ™ ™ F-Log** или № **F-Log ™ †** нельзя записать на карту памяти и вывести на HDMI-устройство с разными размерами кадра (4К, Full HD). Кроме того, следующие значения в № **НАСТРОЙКИ ВИДЕО** недоступны:
    - В параметре РЕЖИМ ВИДЕО значения частоты кадров 59.94P и 50P
    - 🔣 МЕЖКАДРОВЫЙ NR
    - ОТОБР. ИНФОРМ. ВЫВОДА HDMI
  - Вывод в формате **RAW** нельзя записать на карту памяти.
  - Настройки изображения, сделанные в фотокамере, не применяются к выводу в формате **RAW**.
  - Кадрирование (угол изображения) и качество вывода отснятого материала на внешние устройства отличаются от показанных на мониторе фотокамеры. Смотрите отснятый материал в формате RAW на внешнем устройстве.
  - Вывод отснятого материала на внешние устройства генерируется из исходных данных RAW, и его качество, зависящее от характеристик устройства, может не совпадать с результатом обработки изображения или других подобных операций.
  - Масштабирование фокусировки недоступно, когда выбран вывод через HDMI в формате RAW.
  - Отснятый материал в формате **RAW**, выведенный через HDMI на несовместимые устройства, будет отображаться некорректно, в виде мозаики.
  - Минимальная и максимальная чувствительность для отснятого материала в формате **IF**, **F-Log** или **HLG**, записываемого на карту памяти, когда выбран вывод через HDMI в формате **RAW**, составляет ISO 1250 и ISO 12800 соответственно.

# GFX 100 Руководство пользователя: 🗐 172 Вер. 3.00 Дисплей воспроизведения

В данном разделе перечислены индикаторы, которые могут быть отображены во время воспроизведения.

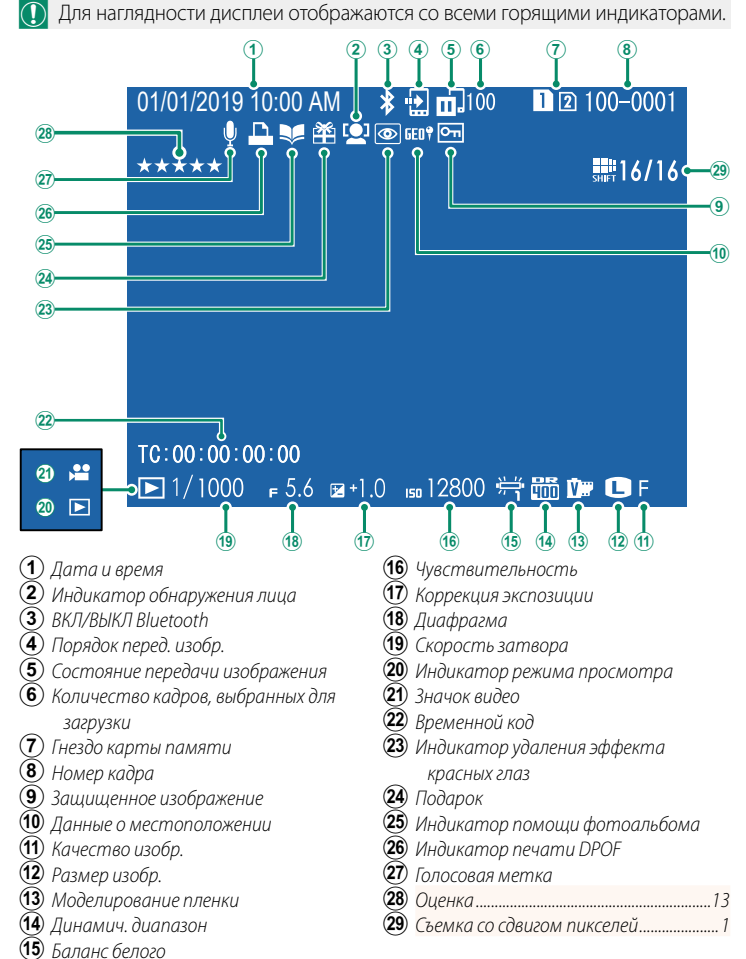

### GFX 100 Руководство пользователя: 🗐 173 Вер. 2.00 Кнопка DISP/BACK

Кнопка **DISP/BACK** управляет отображением индикаторов во время воспроизведения.

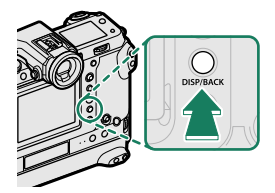

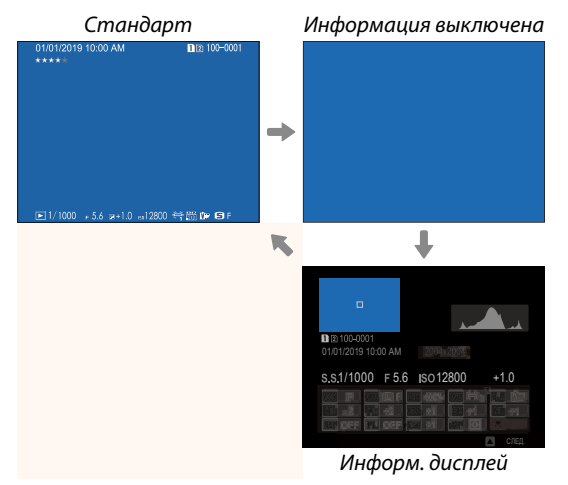

#### Избранное: Оценка изображений –

Фотографии можно оценивать в пункте ОЦЕНКА в меню просмотра.

### GFX 100 Руководство пользователя: 📄 187 Вер. 2.00 ОЦЕНКА

Оцените фотографии, используя звезды.

- 1 Выберите ОЦЕНКА в меню просмотра.
- 2 Поверните передний диск управления, чтобы выбрать изображение, и задний диск управления, чтобы выбрать оценку от 0 до 5 звездочек («★»).
- Регулятор фокусировки (ручку фокусировки) можно использовать вместо переднего диска управления для выбора изображения.
  - Можно также отобразить диалоговое окно оценки путем нажатия кнопки AE-L (кнопка AE-L батарейного блока) при однокадровом, девятикадровом или стокадровом просмотре.
  - Используйте сенсорные элементы управления для увеличения или уменьшения.

### GFX 100 Руководство пользователя: 🗐 244 Вер. 2.00 РЕЖИМ СОЕДИНЕНИЯ

### Настройте параметры для подключения к внешним устройствам.

| Опция                                                   | Описание                                                                                                    |
|---------------------------------------------------------|----------------------------------------------------------------------------------------------------|
| USB-УСТРОЙСТВО<br>СЧИТЫВАНИЯ<br>КАРТ ПАМЯТИ             | При подключении фотокамеры к компьютеру через USB-порт<br>автоматически включается режим передачи данных, позволя-<br>ющий копировать данные на компьютер. Когда фотокамера не<br>подключена, она работает в нормальном режиме.                                                                                                    |
| АВТОМАТИЧЕСКАЯ<br>Съемка<br>«На привязи»<br>по USB      | Фотокамерой можно управлять с помощью компьютеров,<br>гиростабилизаторов, дронов и других устройств, подключенных<br>через USB. Когда внешнее устройство включается, фотокамера<br>автоматически переходит в режим «привязанной съемки» (т.<br>е. дистанционного управления), а когда внешнее устройство<br>выключается или отсоединяется, фотокамера возвращается в<br>обычный режим работы.<br>• Фотографии можно делать удаленно и автоматически загружать<br>на компьютеры, на которых установлено программное обе-<br>спечение Capture One, Adobe® Photoshop® Lightroom® + Tether<br>Plugin или FUJIFILM X Acquire. FUJIFILM X Acquire может также ис-<br>пользоваться для сохранения и загрузки настроек фотокамеры.<br>• Удаленная фотосъемка и видеозапись доступны, когда фото-<br>камера подключена к совместимому устройству, такому как<br>гиростабилизатор или дрон. Используйте диск выбора режимов<br><b>DRIVE</b> для переключения между фотосъемкой и видеозаписью.<br>Доступные функции зависят от подключенного устройства. |
| ФИКСИРОВАННАЯ<br>Съемка<br>«На привязи»<br>по USB       | Аналогично настройке <b>АВТОМАТИЧЕСКАЯ СЪЕМКА «НА</b><br><b>ПРИВЯЗИ» ПО USB</b> , за исключением того, что фотокамера<br>остается в режиме «привязанной съемки» (дистанционное<br>управление), когда внешнее устройство выключено или не<br>подсоединено, что позволяет устройству возобновить управ-<br>ление после восстановления соединения после случайного<br>отсоединения или другого сбоя. При настройках по умолчанию<br>изображения не записываются на карту памяти.                                                                                                    |
| ФИКСИРОВАННАЯ<br>БЕСПРОВОДНАЯ<br>СЪЕМКА<br>«На привязи» | Выберите этот параметр для беспроводной удаленной фотосъем-<br>ки. Выберите сеть с помощью 🖪 НАСТРОЙКА СОЕДИНЕНИЯ ><br>НАСТРОЙКА СЕТИ.                                                                                                    |

| Опция                                                                                 | Описание                                                                                                    |
|---------------------------------------------------------------------------------------|----------------------------------------------------------------------------------------------------|
| ПР.RAW USB/<br>Boc.pe3.koп                                                            | <ul> <li>При подключении фотокамеры к компьютеру через</li> <li>USB-порт автоматически включается режим конвертирования</li> <li>RAW-файлов через USB/резервного копирования. Когда фотокамера не подключена, она работает в нормальном режиме.</li> <li>IP.RAW USB (требуется FUJIFILM X RAW STUDIO): использование механизма обработки изображений фотокамеры для быстрого преобразования RAW-файлов в высококачественные JPEG-изображения.</li> <li>BOC.PE3.KOП (требуется FUJIFILM X Acquire): сохранение и загрузка настроек фотокамеры. Мгновенно измените настройки фотокамеры или отправьте настройки на другие фотокамерами того же типа.</li> </ul> |
| Настройн<br>во время<br>выключен                                                      | и <b>Д УПР-Е ПИТАНИЕМ</b> > АВТО ВЫКЛ. также применяются привязанной съемки. Для предотвращения автоматического ния фотокамеры выберите ОТКЛ для АВТО ВЫКЛ.                                                                                                    |
| <ul> <li>Посетите<br/>тельную и<br/>чение:</li> <li>Capture<br/>https://w</li> </ul>  | нижеперечисленные веб-сайты, чтобы получить дополни-<br>информацию или загрузить следующее программное обеспе-<br>e One Express Fujifilm:<br>ww.captureone.com/products-plans/capture-one-express/fujifilm                                                                                                    |
| <ul> <li>Capture<br/>https://w</li> </ul>                                             | e One Pro Fujifilm:<br>ww.captureone.com/explore-features/fujifilm                                                                                                    |
| <ul> <li>Adobe<sup>®</sup><br/>https://fuj</li> <li>FUJIFIL<br/>https://fu</li> </ul> | Photoshop® Lightroom® + Tether Plugin:<br>film-x.com/global/products/software/adobe-photoshop-lightroom-tether-plugin/<br>M X Acquire:<br>jifilm-x.com/products/software/x-acquire/                                                                                                    |
| • FUJIFIL<br>https://fu                                                               | M X RAW STUDIO:<br>jifilm-x.com/products/software/x-raw-studio/                                                                                                    |
| RAW FI     https://fuji                                                               | <b>LE CONVERTER EX powered by SILKYPIX:</b><br>film-x.com/support/download/software/raw-file-converter-ex-powered-by-silkypix/                                                                                                    |
| • FUJIFIL<br>https://fu                                                               | M Pixel Shift Combiner:<br>jifilm-x.com/products/software/pixel-shift-combiner/                                                                                                    |

# FUJIFILM

# **FUJIFILM Corporation**

7-3, AKASAKA 9-CHOME, MINATO-KU, TOKYO 107-0052, JAPAN https://fujifilm-x.com

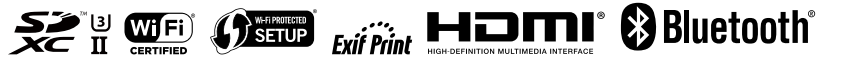